# 恢复嵌入式AP803 AP无法启动的IR829

## 目录

简介 问题 解决方案 步骤1.准备AP-Image可用的TFTP-Server。 步骤2.确保AP可以到达TFTP-Server。 步骤3.连接到AP的控制台并初始化TFTP Copy。 步骤4.启动映像的复制和提取。 步骤5.启动复制和提取的映像。

# 简介

本文档介绍当IR829卡在引导加载程序/rommon中时如何恢复其嵌入式接入点。

## 问题

IR829具有嵌入式接入点AP803。此AP运行单独的uboot、bootloader(rommon)和IOS AP映像。

在某些情况下,例如,当AP IOS映像损坏或意外删除时,您需要能够恢复新映像并将其复制到 IR829的AP部分。

从闪存复制文件是不容易的:在IR829的IOS上可访问闪存:嵌入式AP803可访问。

# 解决方案

首先,确保AP IOS映像未启动,设备以rommon结束。

最简单的方法是查看从IR829的IOS连接到AP803控制台后显示的提示符:

要连接到AP803的控制台,请首先确保在wlan-ap0接口上配置了IP地址,然后发出以下命令:

IR829#conf t Enter configuration commands, one per line. End with CNTL/Z. IR829(config)#int wlan-ap0 The wlan-ap 0 interface is used for managing the embedded AP. Please use the "service-module wlan-ap 0 session" command to console into the embedded AP IR829(config-if)#ip addr 192.168.100.1 255.255.255.0 IR829(config-if)#end IR829#service-module wlan-ap 0 session Trying 192.168.100.1, 2004 ... Open

Connecting to AP console, enter Ctrl-^ followed by x, then "disconnect" to return to router prompt 您将看到以下其中一项:

#### AP2c5a.0f08.a4a8>

当AP加载了自治映像时。

ap>

当AP处于rommon状态时。

ap:

在前两种情况下,AP上的映像会加载,如果需要,您可以使用CLI切换到其他版本。有关详细信息 ,请访问

: <u>https://www.cisco.com/c/en/us/td/docs/routers/access/800/829/software/configuration/guide/b\_l</u> <u>R800config/b\_ap803.html</u>

在第三种情况下,引导加载程序或rommon无法在AP上引导合适的映像。

在这种情况下,您可以通过简单文件传输协议(TFTP)通过以下步骤将工作映像复制到AP。

### 步骤1.准备AP-Image可用的TFTP-Server。

您可以从此位置下载AP映像:<u>https://software.cisco.com/download/home/286289725/type</u>

- 对于自主映像: <u>https://software.cisco.com/download/home/286289725/type/284180979/</u>
- 对于统一映像: <u>https://software.cisco.com/download/home/286289725/type/280775090</u>

#### 步骤2.确保AP可以到达TFTP-Server。

对于本文档,TFTP服务器为192.168.99.1,它运行在直接连接到IR829的GigabitEthernet 1的PC上。

AP端的GigabitEthernet0连接到IR829路由器端的接口Wlan-GigabitEthernet0。这也是TFTP下载的接口。

Wlan-GigabitEthernet0是L2接口,与物理IR829上的GigabitEthernet1-4相同,因此您只需将其分配 给同一VLAN。

在IOS中,配置以下项:

IR829#conf t Enter configuration commands, one per line. End with CNTL/Z. IR829(config)#interface GigabitEthernet1 IR829(config-if)# switchport access vlan 99 IR829(config-if)#interface Vlan99 IR829(config-if)# ip address 192.168.99.2 255.255.255.0 IR829(config-if)#interface Wlan-GigabitEthernet0 IR829(config-if)# switchport access vlan 99 IR829(config-if)# no ip address IR829(config-if)# no ip address IR829(config-if)# no ip address

上面将GigabitEthernet1(物理上位于IR829上)分配给VLAN 99,然后将IP地址192.168.99.2分配

给VLAN接口,最后,您还将Wlan-GigabitEthernet0分配给同一VLAN 99。

## 步骤3.连接到AP的控制台并初始化TFTP Copy。

ap: set IP\_ADDR 192.168.99.3

ap: set NETMASK 255.255.25.0

ap: tftp\_init

ap: ether\_init

ap: flash\_init Initializing Flash... mifs[0]: 7 files, 2 directories mifs[0]: Total bytes : 131334144 mifs[0]: Bytes used : 55296 mifs[0]: Bytes available : 131278848 mifs[0]: mifs fsck took 0 seconds. ...done Initializing Flash. 或者,如果第一次尝试由于闪存损坏而失败:文件系统,您可以运行以下命令:

ap: format flash: Are you sure you want to format "flash:" (all data will be lost) (y/n)?y mifs[0]: 0 files, 1 directories mifs[0]: Total bytes : 131334144 mifs[0]: Bytes used : 4096 mifs[0]: Bytes available : 131330048 mifs[0]: mifs fsck took 0 seconds. Filesystem "flash:" formatted 如果需要默认GW来到达另一个子网,可以使用:

ap: set DEFAULT\_ROUTER <ip>

#### 步骤4.启动映像的复制和提取。

此时,您将从TFTP服务器复制文件并将其解压到AP803的闪存中:

```
ap: tar -xtract tftp://192.168.99.1/ap1g3-k9w7-tar.153-3.JI1.tar flash:
extracting info (282 bytes)
ap1g3-k9w7-mx.153-3.JI1/ (directory) 0 (bytes)
ap1g3-k9w7-mx.153-3.JI1/html/ (directory) 0 (bytes)
...
extracting ap1g3-k9w7-mx.153-3.JI1/img_sign_rel_sha2.cert (1371 bytes)
extracting info.ver (282 bytes)
ap:
```

#### 如果一切顺利,您现在应该有一个闪存目录:映像的名称和其中的映像:

ap: dir flash: Directory of flash:/

2 -rwx 282 <date>

drwx 2048 3 <date> ap1q3-k9w7-mx.153-3.JI1 208 -rwx 282 <date> info.ver 116649984 bytes available (14684160 bytes used) ap: dir flash:/ap1q3-k9w7-mx.153-3.JI1 Directory of flash:/ap1g3-k9w7-mx.153-3.JI1/ 4 drwx 2048 <date> html 195 -rwx 13028126 <date> ap1q3-k9w7-mx.153-3.JI1 196 -rwx 1136 <date> CO2.bin -rwx 2594 197 <date> CO5.bin 198 -rwx 5024 <date> RO2.bin 199 -rwx 9884 <date> RO5.bin 200 -rwx 12962 <date> CA2.bin 201 -rwx 12962 <date> CA5.bin 202 -rwx 282 <date> info 203 -rwx 32004 <date> file\_hashes 204 -rwx 141 <date> final\_hash -rwx 512 205 <date> final\_hash.sig 206 -rwx 1375 <date> img\_sign\_rel.cert 207 -rwx 1371 <date> img\_sign\_rel\_sha2.cert

116649984 bytes available (14684160 bytes used)

#### 步骤5.启动复制和提取的映像。

#### 最后一步是让AP启动新复制的映像:

File "flash:/ap1g3-k9w7-mx.153-3.JI1/ap1g3-k9w7-mx.153-3.JI1" uncompressed and installed, entry
point: 0x60080000
executing...
Stop MAC.

Starting IOS...

. . .

此时,应启动映像,并在一段时间后显示您选择的映像的提示。

引导加载器/rommon使用此映像,具体取决于IOS中有关映像类型的配置,从现在起。